| ACCEDI         | AL SERVIZIO A →                         | A         | CCEDI AL SERVIZIO ∂ →                                     | ACCEDI AL SERVIZIO → |  |
|----------------|-----------------------------------------|-----------|-----------------------------------------------------------|----------------------|--|
| i Serv         | zi a domanda inc                        | lividuale |                                                           |                      |  |
|                | Ĩ                                       |           |                                                           |                      |  |
| lscriz<br>doma | ione ai servizi a<br>Inda               | C         | consulta le tue posizioni                                 |                      |  |
| ACCEDI         | AL SERVIZIO $\ _{	ext{B}}$ $ ightarrow$ |           | CCEDI AL SERVIZIO $\ \ \ \ \ \ \ \ \ \ \ \ \ \ \ \ \ \ \$ |                      |  |
|                |                                         |           |                                                           |                      |  |

Sarà necessario autenticarsi con SPID o CIE.

Home / Servizi On Line / SUE On Line

## Accesso all'area privata

| Per accedere al servizio è necessario autenticarsi                                                                                                    | Accesso con SPID                                                         |  |
|----------------------------------------------------------------------------------------------------|--------------------------------------------------------------------------|--|
| Una volta autenticato avrai accesso a tutti i servizi disponibili senza ulteriori richieste di autenticazione                                                                                       | Accedi ai servizi di Comune di COMUNE DI <b>Com</b> con :<br><b>sp:d</b> |  |
|                                                                                                    | Entra con SPID                                                           |  |
|                                                                                                    | Accesso con CIE                                                          |  |
|                                                                                                    | Accedi ai servizi di Comune di COMUNE DI                                 |  |
|                                                                                                    | Cin Entra con CIE                                                        |  |
| <ul> <li>Le informazioni contraddistinte da (*) sono obbligatorie</li> <li>Nota Bene: Per la richiesta di attivazione rivolgersi c/o l'ufficio relazioni con il pubblico muniti document</li> </ul> | o di riconoscimento                                                      |  |

Una volta effettuato l'accesso è necessario indicare il servizio per il quale si intende effettuare l'iscrizione.

In ragione dell'accesso mediante SPID/CIE l'anagrafica del soggetto richiedente risulterà compilata in automatico e non potrà essere modificata.

רו כסכוונמבוטווב שטווומוועם עו וסכוובוטווב מו סכו עובו מ שטווומוועם ווועועועעמוב

| Soggetto CHIARA I     Codice Fiscale F     Residente in VI     Cellulare 333333333     Email gradiente in BAN                                                                                                    |
|----------------------------------------------------------------------------------------------------|
| Scelta Servizio Domanda Individuale                                                                                                    |
| Servizio (*)                                                                                                    |
| ISCRIZIONE TRASPORTO SCOLASTICO         ISCRIZIONE MENSA SCOLASTICA                                                                                                    |
| () La informiamo, ai sensi dell'art. 13 del DLgs. 196/2003 "Codice in materia di protezione dei dati personali", che i dati forniti saranno trattati esclusivamente per finalità strettamente inerenti al funzionamento dei servizi on line.                                                                                                    |
| l trattamenti potranno essere eseguiti usando supporti cartacei o informatici e/o telematici anche ad opera di terzi per i quali la conoscenza dei Suoi dati<br>personali risulti necessaria o comunque funzionale al funzionamento dei servizi on line; in ogni caso il trattamento avverrà con modalità idonee a garantirne la<br>sicurezza e la riservatezza. |
| In relazione al trattamento dei Suoi dati, potrà esercitare i diritti previsti dall'art. 7 del D.Lgs. 196/2003 che, per comodità, Le riportiamo qui di seguito:                                                                                                    |
| D.Lgs. 196/2003 - Art. 7. Diritto di accesso ai dati personali ed altri diritti                                                                                                    |

Attraverso il tasto NUOVA RICHIESTA sarà possibile compilare la domanda di iscrizione.

|     | Soggetto CHIARA F                      |
|-----|----------------------------------------|
|     | Codice Fiscale                         |
|     | Residente in VIA S                     |
|     | Cellulare 333333333                    |
|     | Email                                  |
|     | Modalità di Pagamento <b>IBAN</b>      |
|     |                                        |
| Sce | Ita Servizio Domanda Individuale       |
| Sei | vizio (*)                              |
| IS  | ICRIZIONE MENSA SCOLASTICA             |
|     |                                        |
| _   |                                        |
| -   |                                        |
|     |                                        |
|     |                                        |
|     |                                        |
| (   | Servizio ISCRIZIONE MENSA SCOLASTICA   |
| Ĩ   | Servizio ISCRIZIONE MENSA SCOLASTICA   |
| Ĩ   | ) Servizio ISCRIZIONE MENSA SCOLASTICA |
| Ĩ   | Servizio ISCRIZIONE MENSA SCOLASTICA   |
| 1   | Servizio ISCRIZIONE MENSA SCOLASTICA   |
| Ĩ   | ) Servizio ISCRIZIONE MENSA SCOLASTICA |
| Ĩ   | Servizio ISCRIZIONE MENSA SCOLASTICA   |
| Ĩ   | Servizio ISCRIZIONE MENSA SCOLASTICA   |
| Î   | ) Servizio ISCRIZIONE MENSA SCOLASTICA |
| Ĩ   | Servizio ISCRIZIONE MENSA SCOLASTICA   |

Presentazione Domanda di Iscrizione ai Servizi a Domanda Individuale

## PER I RESIDENTI NEL COMUNE DI NEROLA

In questa sezione il richiedente potrà, ove necessario, modificare il dato relativo all'indirizzo di residenza

I residenti attraverso il tasto SELEZIONA potranno scegliere per quale figlio, presente nel proprio nucleo familiare, si sta effettuando l'iscrizione al servizio.

Qualora, il nominativo del bambino desiderato non dovesse essere individuato attraverso la procedura appena descritta, cliccare su NUOVO UTENTE ed inserire manualmente i dati del bambino da iscrivere al servizio.

PER I NON RESIDENTI

Cliccare su NUOVO UTENTE e compilare i dati obbligatori.

| VIAS                                    |                      |                |              | Località       |                         |           |
|-----------------------------------------|----------------------|----------------|--------------|----------------|-------------------------|-----------|
| Nazione di Residenza<br>ITALIA          | (*)                  | Provincia di R | esidenza (*) |                | Comune di Residenza (*) |           |
| l'ipo Utente (*)<br><b>Nuovo Utente</b> |                      |                |              |                |                         | C         |
| Jtente Già Presen                       | te                   |                |              |                |                         | ۲         |
| celta Utente                            | Esistente            | Data Nassita   | Seco         | Comune Nascita | Codice Fiscale          | Seleziona |
| Cognome                                 | Nome                 | Data Nascita   | 36330        |                |                         |           |
| <b>Cognome</b>                          | Nome<br>MASSIMILIANO |                | M            | TI             | P                       | Seleziona |

Attraverso il tasto AVANTI sarà possibile procedere con la compilazione della domanda di iscrizione.

Cliccando sulle diciture in blu e accedendo alla sezione selezionata (es. RESIDENZA; SCELTA PASTO; DICHIARA..) sarà possibile compilare i campi richiesti.

| Soggetto CHIARA EDASCHETT     Codice Fiscale Editoria Editoria     Residente in     Cellulare 333333333     Email demonstration     Modalità di Pagamento IBAN |                              |
|----------------------------------------------------------------------------------------------------|------------------------------|
| () Utente GIORGI                                                                                                    |                              |
| Servizio ISCRIZIONE MENSA SCOLASTICA                                                                                                    |                              |
|                                                                                                    | Torna alla Home del Servizio |
| + RESIDENZA(*)                                                                                                    |                              |
| + SCELTA PASTO (*)                                                                                                    |                              |
| + DICHIARA (*)                                                                                                    |                              |
| + MODALITA DI PAGAMENTO E DISDETTA PASTI (*)                                                                                                    |                              |
| + CONFERMA DATI (*)                                                                                                    |                              |
| + Scelta STRUTTURA Servizio (*)                                                                                                    |                              |
| Conferma Domanda                                                                                                    |                              |
|                                                                                                    |                              |

Qualora i campi obbligatori all'interno delle sezioni non siano compilati/selezionati il sistema mostrerà la dicitura INCOMPLETO.

| +   | RESIDENZA (*)                              | Completo   |
|-----|--------------------------------------------|------------|
| +   | SCELTA PASTO (*)                           | Completo   |
| +   | DICHIARA (*)                               | Incompleto |
| +   | MODALITA DI PAGAMENTO E DISDETTA PASTI (*) |            |
| +   | CONFERMA DATI (*)                          |            |
| +   | Scelta STRUTTURA Servizio (*)              | Incompleto |
| Con | ferma Domanda                              |            |
| C   | onferma                                    |            |

| + RESIDENZA   | (*)                               | Completo   |  |
|---------------|-----------------------------------|------------|--|
| + SCELTA PAS  | ΤΟ (*)                            | Completo   |  |
| + DICHIARA (* | )                                 | Completo   |  |
| + MODALITA    | DI PAGAMENTO E DISDETTA PASTI (*) | Completo 🔍 |  |
| + CONFERMA    | DATI (*)                          | Completo   |  |
| + Scelta STRU | ITTURA Servizio (*)               | Completo   |  |
| Conferma Dor  | manda                             |            |  |
|               |                                   |            |  |
| Conferma      |                                   |            |  |

Sarà possibile confermare l'inserimento della domanda solo se tutte le sezioni riportano la dicitura COMPLETO.

Prima dell'invio della domanda verrà mostrata la pagina riepilogativa dei dati inseriti.

|                                   |            | Torna alla Home del Servizio | Torna alle Sezioni |
|-----------------------------------|------------|------------------------------|--------------------|
| Riepilogo Domanda                 |            |                              |                    |
| Servizio: ISCRIZIONE MENSA SCOLAS | ΤΙCA       |                              |                    |
| RICHIEDENTE                       |            |                              |                    |
| Dati Anagrafici                   |            |                              |                    |
| Cognome                           |            |                              |                    |
| Nome                              | CHIARA     |                              |                    |
| Data di Nascita                   | 20-07-1000 |                              |                    |
| Sesso                             | Femmina    |                              |                    |
| Codice Fiscale                    |            |                              |                    |
| Nazione di Nascita                | ITALIA     |                              |                    |
| Provincia di Nascita              | TR         |                              |                    |
| Comune di Nascita                 |            |                              |                    |
| Residenza                         |            |                              |                    |

Sarà necessario indicare nuovamente l'email sulla quale si intende ricevere la comunicazione del corretto invio della richiesta di iscrizione al servizio.

| ONFERMA DATI                            |                                    |  |
|-----------------------------------------|------------------------------------|--|
| CONFERMA L'INDIRIZZO DELLA PROPRIA MAIL | C <mark>maschetagerre comme</mark> |  |
| CONFERMA IL TUO NUMERO DI CELLULARE     | 33333333                           |  |
| elta STRUTTURA Servizio                 |                                    |  |
| SCUOLA                                  | PRIMARIA V.REATINA                 |  |
| CLASSE                                  | 2                                  |  |
| SEZIONE                                 | В                                  |  |
| Indirizzo E-mail Per Conferma (*)       |                                    |  |
|                                         |                                    |  |
| Conferma                                |                                    |  |
|                                         |                                    |  |
|                                         |                                    |  |

Una volta inviata la domanda verrà restituito il numero della richiesta e il relativo numero di protocollo associato, inoltre sarà possibile scaricare la ricevuta PDF.

Sarà possibile scaricare il file pdf della domanda appena presentata.

|   |                                                                                                    | Torna alla Home del Servizio |  |
|---|----------------------------------------------------------------------------------------------------|------------------------------|--|
|   | Richiesta inviata con successo                                                                                                    |                              |  |
|   | La tua richiesta è stata correttamente registrata. La domanda è stata inoltra con richiesta num. : 598                                                                                                    |                              |  |
|   | Conserva questa ricevuta e innumero della richiesta, ti sarà utile per verificare lo stato di avanzamento o per qualsiasi richiesta                                                                                                    | di informazioni.             |  |
| / | Le è stata inviata una mail di promemoria all'inditzzo e-mail: c.fraschetti@we-com.it                                                                                                    |                              |  |
|   | Grazie per aver utilizzato il servizio on line - Comune di Comune di |                              |  |
|   | SCARICA LA RICEVUTA PDF $\rightarrow$                                                                                                    |                              |  |
|   | SCARICH A DOMANDA PDF $\rightarrow$                                                                                                    |                              |  |
|   |                                                                                                    |                              |  |

Egr. CHIARA In data 18-07-2023 e' stata registrata la Sua domanda di Iscrizione al Servizio ISCRIZIONE MENSA SCOLASTICA a carico di I III in terretti di la comune di COMUNE D

------Si prega di non rispondere direttamente a questo messaggio poiché è stato inviato da un indirizzo email non programmato per la ricezione. L'indirizzo e' usato solo per l'invio di comunicazioni. Inviare eventuali comunicazioni al seguente indirizzo: <u>info.entipubblici@padigitale.it</u> Questa è l'email che viene inviata dal sistema come conferma del corretto invio della domanda di iscrizione.

## N.B. La suddetta mail NON rappresenta l'esito positivo della domanda di iscrizione presentata.

SI PRECISA CHE, in caso di più figli da iscrivere al servizio, dovrà essere presentata una domanda per ciascun bambino, indicando se trattasi di secondo figlio.

Il soggetto richiedente corrisponde al pagante. In questa fase il richiedente sarà il soggetto che effettua l'accesso attraverso SPID/CIE e non può essere modificato. Una volta avviato l'anno scolastico, terminata la fase di iscrizione, ove ritenuto necessario potrà essere richiesta la modifica del soggetto pagante.